## **Reversing the Mill-Tun Machine Spindle Rotation Directions**

In the following pages of this document, steps are listed to reverse the main-spindle rotation directions for the Mill-Turn machines. The same steps apply to reverse the Sub-Spindle rotation direction.

 Right-click on the 'CAM defaults' in the CAM tree and select the 'Current Settings'. The Current Settings dialog appears with the 'Machine Parameters' page as the first page.

| Image: Image: | CAM Tree                                                                                                    | BobCAD1 7286781-20AY_OP1.bbcd                                    |                                                                                                    | × Posting        |
|----------------------------------------------------------------------------------------------------|----------------------------------------------------------------------------------------------------|------------------------------------------------------------------|----------------------------------------------------------------------------------------------------|------------------|
| Current Setting       Current Setting       >         Image: Status       Status       Status       Number of Aves       Image: Status       >         Image: Status       Status       Status       Number of Aves       Image: Status       Image: Status       >       >         Image: Status       Status       Status       Number of Aves       Image: Status       Number of Aves       Image: Status       Number of Aves       Image: Status       Number of Aves       Image: Status       Number of Aves       Image: Status       Number of Aves       Image: Status       Number of Aves       Image: Status       Number of Aves       Image: Status       Number of Aves       Image: Status       Number of Aves       Image: Status       Number of Aves       Image: Status       Image: Status       Number of Aves       Image: Status       Image: Status <td< td=""><td></td><td></td><td></td><td>1 %</td></td<>                                                                                                    |                                                                                                    |                                                                  |                                                                                                    | 1 %              |
| Wachine Parameters          System Default         Workprice         Workprice         Work                                                                                                    | CAM Defaults                                                                                                    | Current Settings                                                 |                                                                                                    | × 2)             |
| OK Cancel                                                                                                    | <ul> <li>Mill rum 200 &gt;&gt;</li> <li>System Default</li> <li>DMG Mori NLX 2500 700 Loubishi M730UM_1T2S</li> <li>III DMG Mori NLX 2500 70. Mitsubishi M730UM_1T2S.BCPs</li> <li>Mill Turn Tools &gt;&gt;</li> <li>Workpiece</li> <li>Stock &gt;&gt;</li> <li>Super Alloy - A-286</li> <li>L Machine Setup - 1 &gt;&gt;</li> <li>UT_MS</li> <li>Ref./FIN END FACE &gt;&gt;</li> <li>Feature Lathe Holes - 0.2500 &gt;&gt;</li> <li>RGH/FIN OD &gt;&gt;</li> </ul> | Machine Parameters  Machine Definition Posting Multiaxis Posting | Machine Make BC_3x_Mill Type Miling Add Delete Modify Save As a Default Machine Parameters Maximum # of Tools 24 Rapid Feed 1800.0000 | Number of Axes 3 |
|                                                                                                    |                                                                                                    |                                                                  |                                                                                                    | OK Cancel        |

2. In the machine parameters page, under the 'machine group', click the arrow of the 'Make' option, and select the Mill-Turn machine.

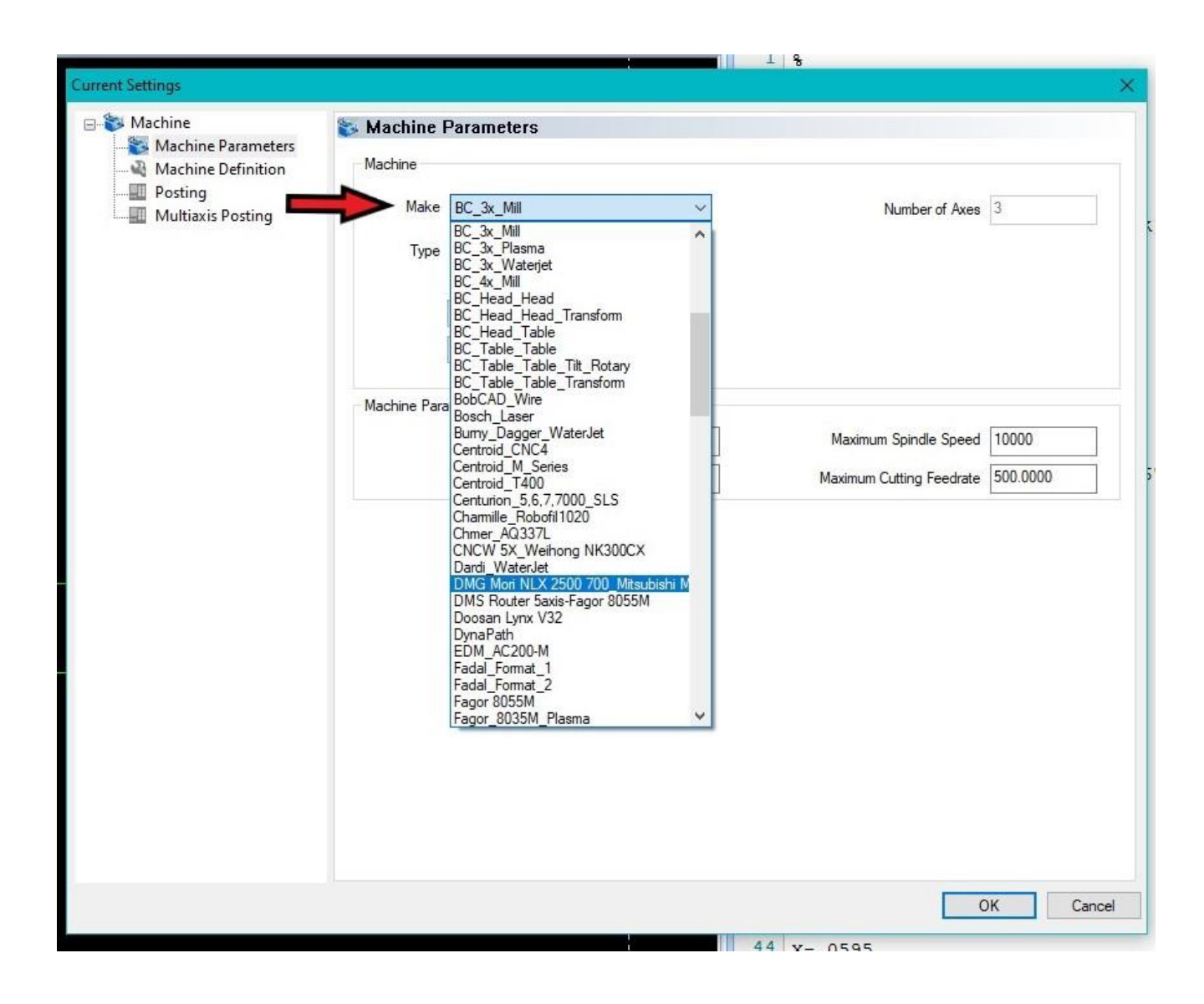

3. Under the tree on the left of the 'Current setting' dialog box, select the 'Machine Definition' page to access the machine tree structure (defined parts/elements).

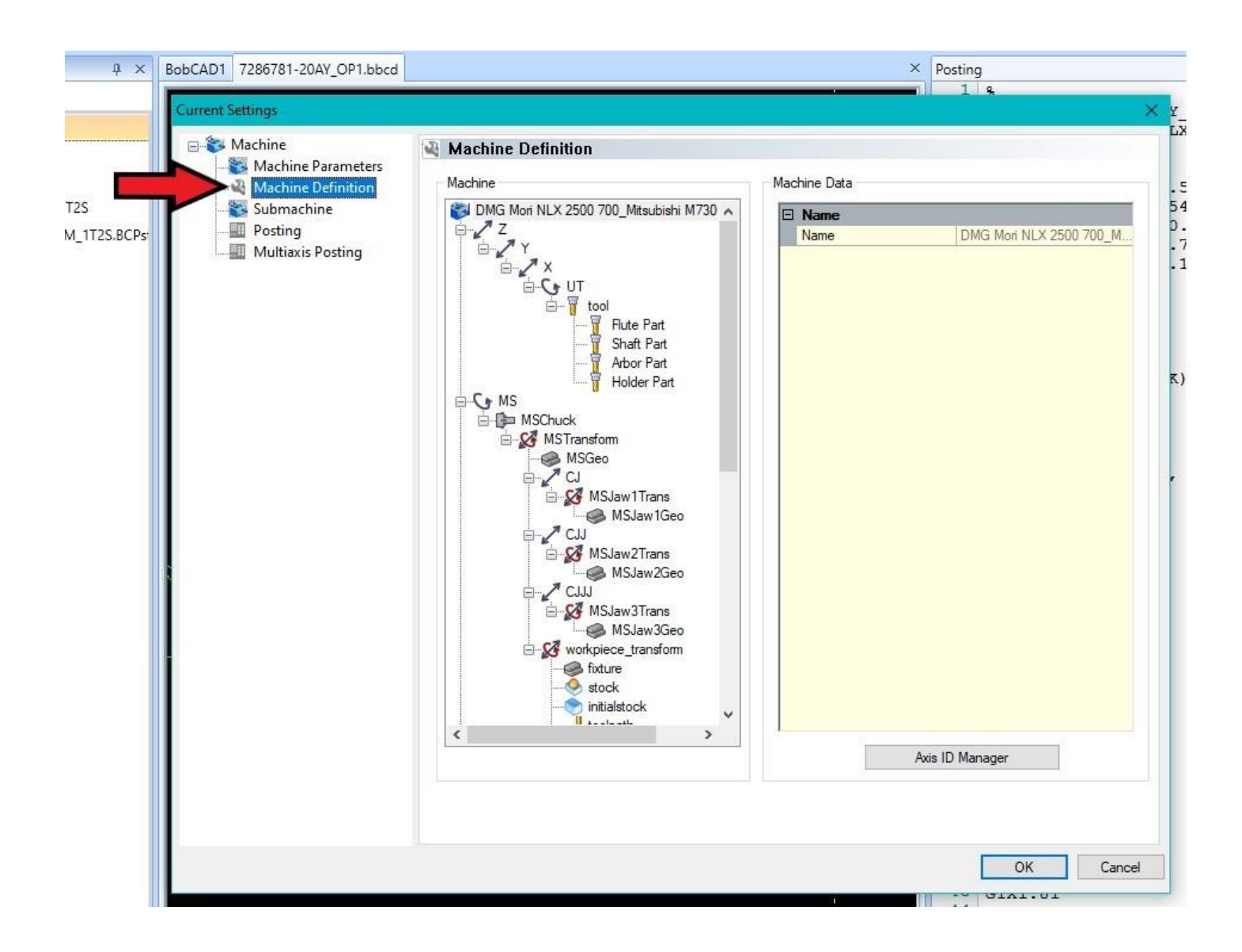

4. Right-click the 'Chuck item'(MS- Main Spindle) in the machine tree and click 'Edit' to access the 'Chuck Configuration' dialog from the Machine Definition.

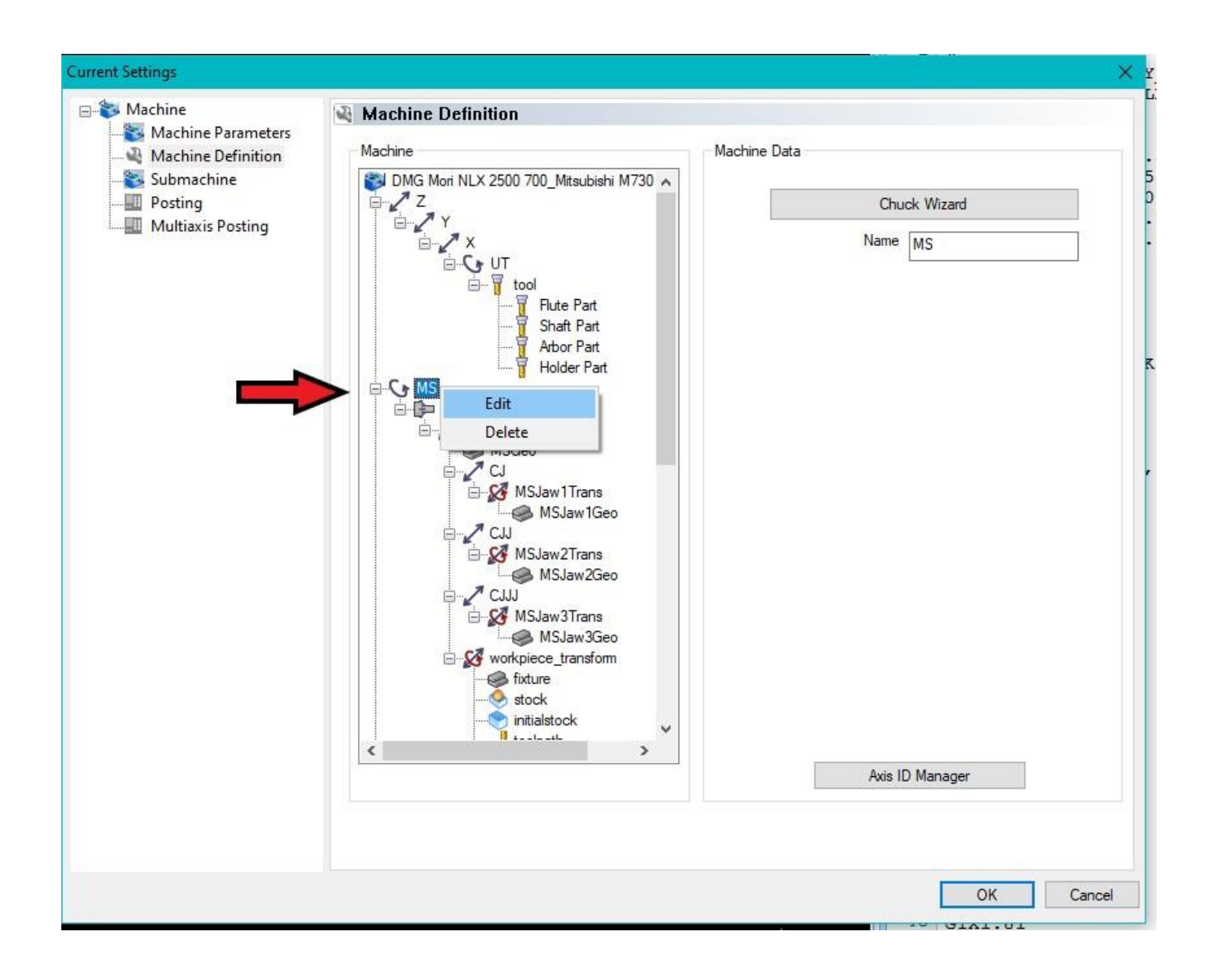

5. In the 'Parameters' page of the 'Chuck configuration' dialog, choose the Index direction as 'CW' to set the direction for positive rotation to a clockwise rotation. Click Ok to save the changes.

| 7286781-20AY_OP1.bbcd | × Posting                                |
|-----------------------|------------------------------------------|
|                       | 1 %                                      |
| Current Settings      | ×                                        |
| A                     |                                          |
| Hachine Machine       |                                          |
| Machine Parameters    |                                          |
| Machine Definition    | Parametere                               |
| Submachine Paramet    | ers a                                    |
|                       | Rotation Axis                            |
| Multiaxis Posting     | 7                                        |
|                       | Direction                                |
|                       | Directori                                |
|                       | × -0.0000 Y -0.0000 Z -1.0000            |
|                       | Base Point                               |
|                       |                                          |
|                       | x 0.000 Y 0.000 Z 0.000 A                |
|                       | Index Direction                          |
|                       |                                          |
|                       |                                          |
|                       |                                          |
|                       | Chuck Body                               |
|                       | Parameters     Redu Diseator     10.0000 |
|                       | Chuck Orientation                        |
|                       | Inner Diameter 3.0000                    |
|                       | Flip Orientation                         |
|                       | Body Thickness 4.0000                    |
|                       |                                          |
|                       | STL File Unit                            |
|                       | Load STL (@ Inch                         |
|                       | Mabie                                    |
|                       | Chicak                                   |
|                       |                                          |
|                       |                                          |
|                       | OK Cancel                                |
|                       |                                          |
|                       |                                          |
|                       |                                          |
|                       | OK Cancel                                |
|                       |                                          |

(Note that changing from CCW to CW automatically adjusts the Rotation Axis Direction (XYZ) vectors to negative.)

6. Reselect the 'Machine Make' under the Mill Turn Job and then Post the Gcode program to verify the Spindle rotation directions looking at the Miscellaneous codes (M-codes).

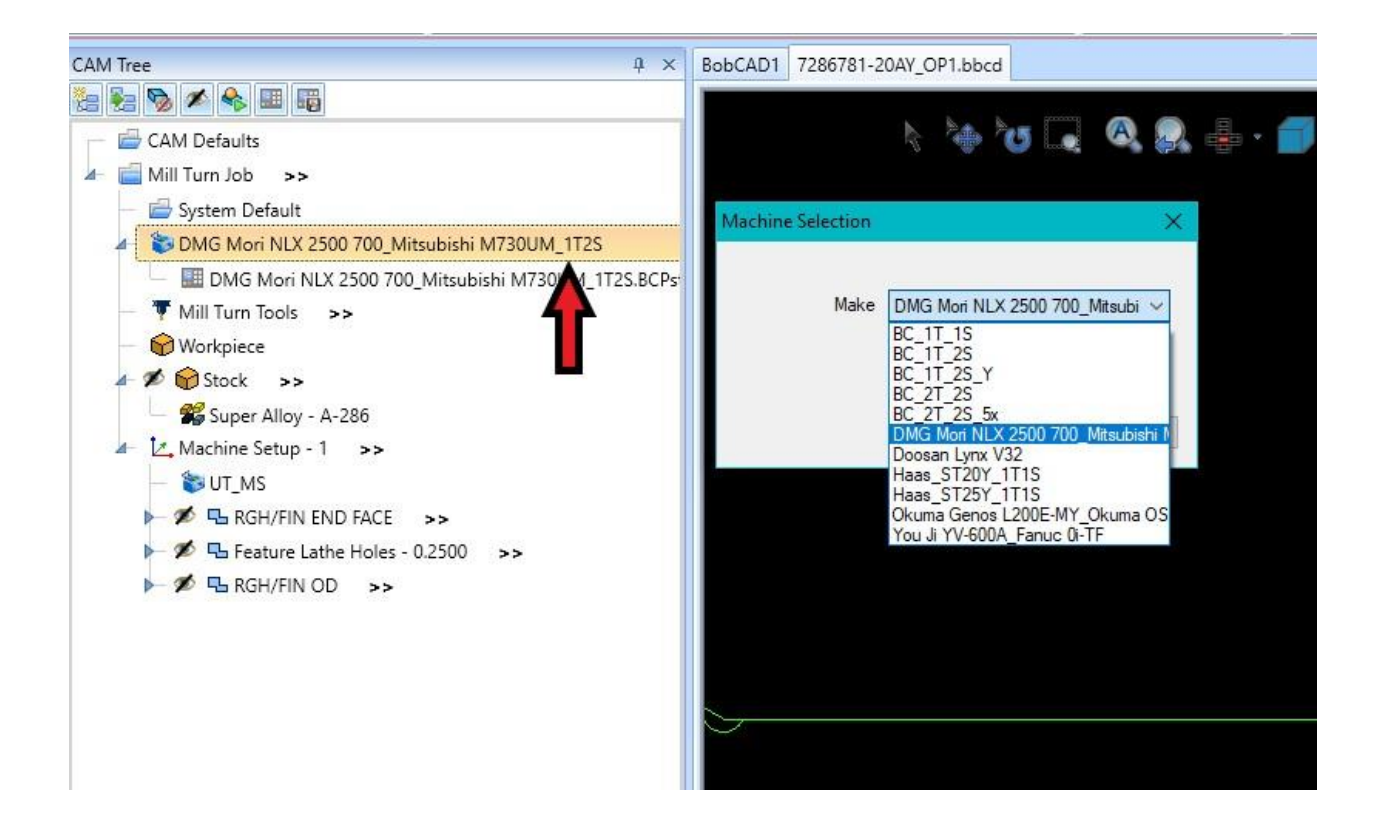